# iCare 家長入口系統

## —家長版—

教務處 使用手册

大葉大學 電子計算機中心

2010年10月

| 雷 | 子言十   | 算機     | 中小小 |  |
|---|-------|--------|-----|--|
|   | J U I | 21.120 | 1.0 |  |

0

0

G

/ · · · 校務行政組/

教務

## 目 錄

Θ

|                 | 1 |
|-----------------|---|
| ICARE-依家長身分登入1  |   |
| <b>一、基本</b> 資料1 |   |
| 三、歷年操行2         |   |
| 四、歷年獎懲2         |   |
| 五、歷年修課2         |   |
| 六、歷年請假3         |   |
| 七、行車、醫護3        |   |
| 八、獎學金3          |   |
| 九、住宿狀況4         |   |
| 十、社團紀錄4         |   |
| 十一、工讀系統5        |   |
| 十二、兵役狀況5        |   |
| 十三、歷年成績、預警系統5   |   |

第Ⅰ頁

0. 2 . 2 . 2 . 2 . 2 . 2 . 2

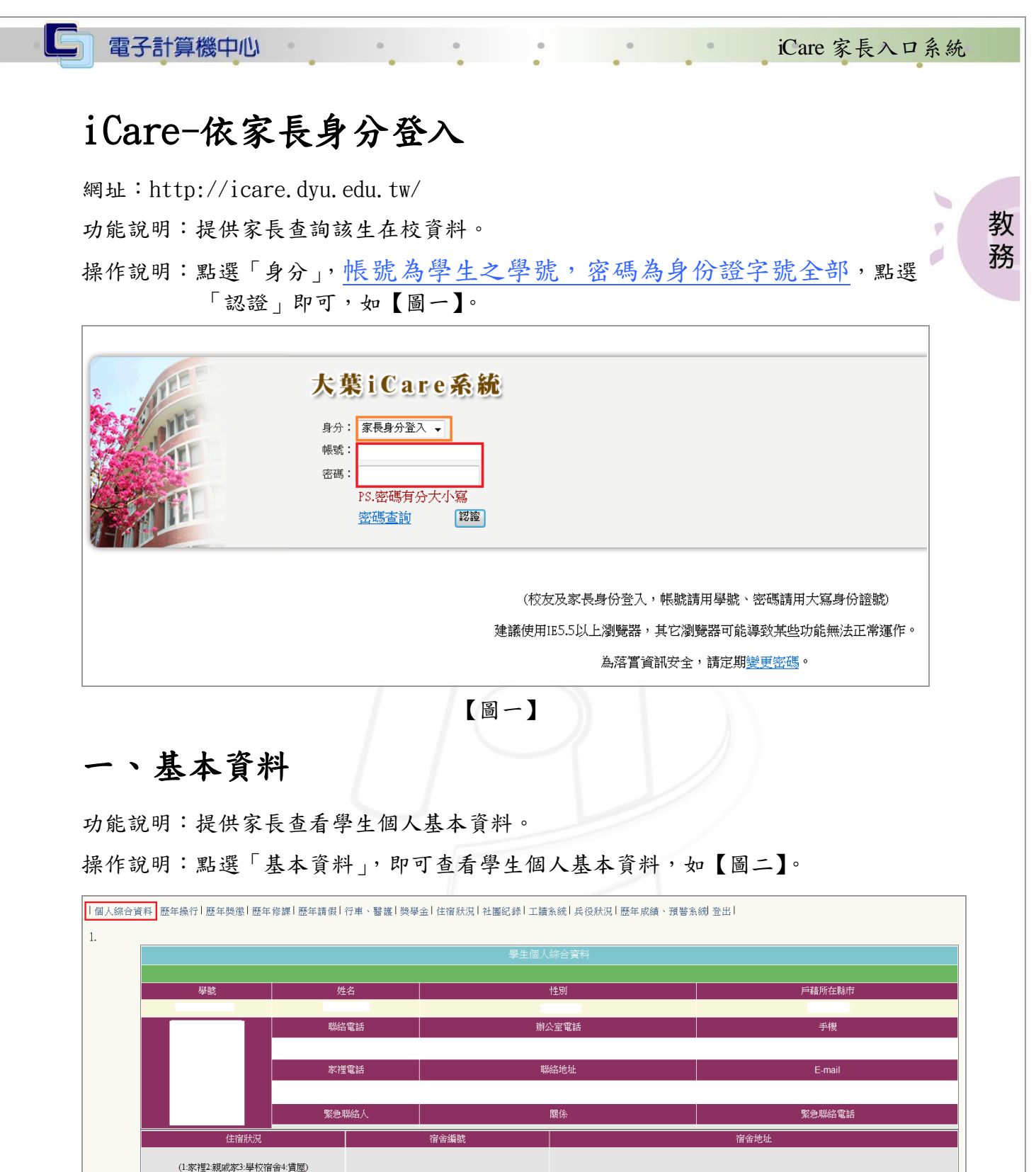

 (1家福):親戚家3:學校宿含4:實愿)
 生理缺陷

 元

 生理缺陷

 1
 2

 (1.無2:係校3-基督校4:支先校5回校6:道校)
 (1.無2:近祝3:視覺環驗3:鼓體強障)

 1

 2

 (1.無2:係校3-基督校4:大先校5回校6:道校)
 (1.無2:近祝3:視覺環驗3:鼓體強障)

 1

 ※

 1

 ※

 1

 ※

 1

 ※

 1

 ※

 1

 ※

 1

 1

 1

 1

 1

 1

 1

 1

 1

 1

 1

 1

 1

 1

 1

 1

 1

 1

 1

 1

 1

 1

・

・
校務行政
組

【圖二】

第1頁

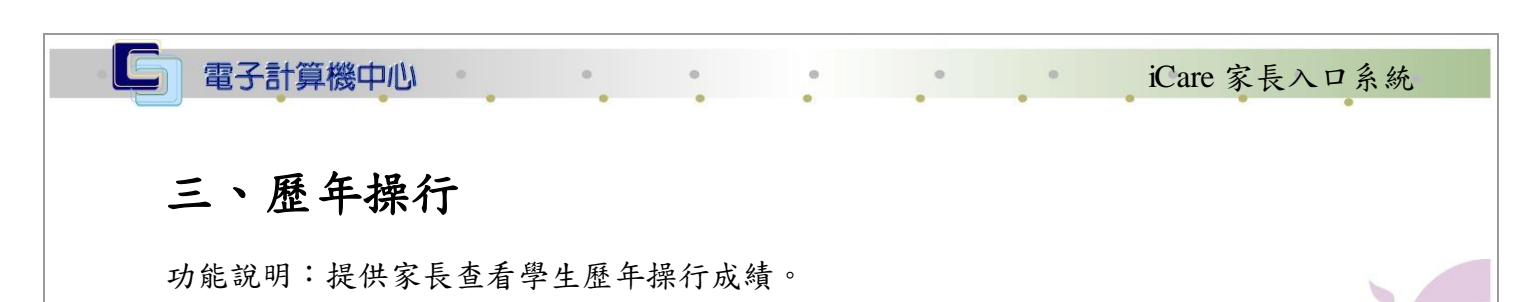

操作說明:點選「歷年操行」,即可查看學生歷年操行成績,如【圖三】。

|        |       |           | _          |            |                 |               |             |  |
|--------|-------|-----------|------------|------------|-----------------|---------------|-------------|--|
| 個人綜合資料 | 歴年操行  | 歴年奬懲  歴年修 | ◎課│歴年請假│行員 | □、醫護 獎學金 個 | 注宿狀況   社團紀錄   : | 工讀系統  兵役狀況  歷 | 年成績、預警系編 登出 |  |
|        |       |           |            |            |                 |               |             |  |
|        |       |           |            |            |                 |               |             |  |
| 會計資訊學系 | 3年1班姜 | 皓瀚        |            |            |                 |               |             |  |
| 學年度    | 學期    | 主任加減分     | 導師加減分      | 教官加減分      | 請假扣分            | 樊懲加減分         | 操行成績        |  |
| 97     | 1     |           | 1.00       | 0.00       | 0.00            | 0.00          |             |  |
| 97     | 2     | 0.00      | 1.00       | 0.00       | 0.00            | 0.00          |             |  |

教

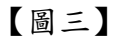

#### 四、歷年獎懲

功能說明:提供家長查詢學生歷年獎懲資料。

操作說明:點選「歷年獎懲」,即可查看學生歷年獎懲資料,如【圖四】。

圖四】

#### 五、歷年修課

功能說明:提供家長查詢學生歷年修課情形。

操作說明:點選「歷年修課」,即可查看學生成績排名及歷年修課之明細資料,如【圖 五】。

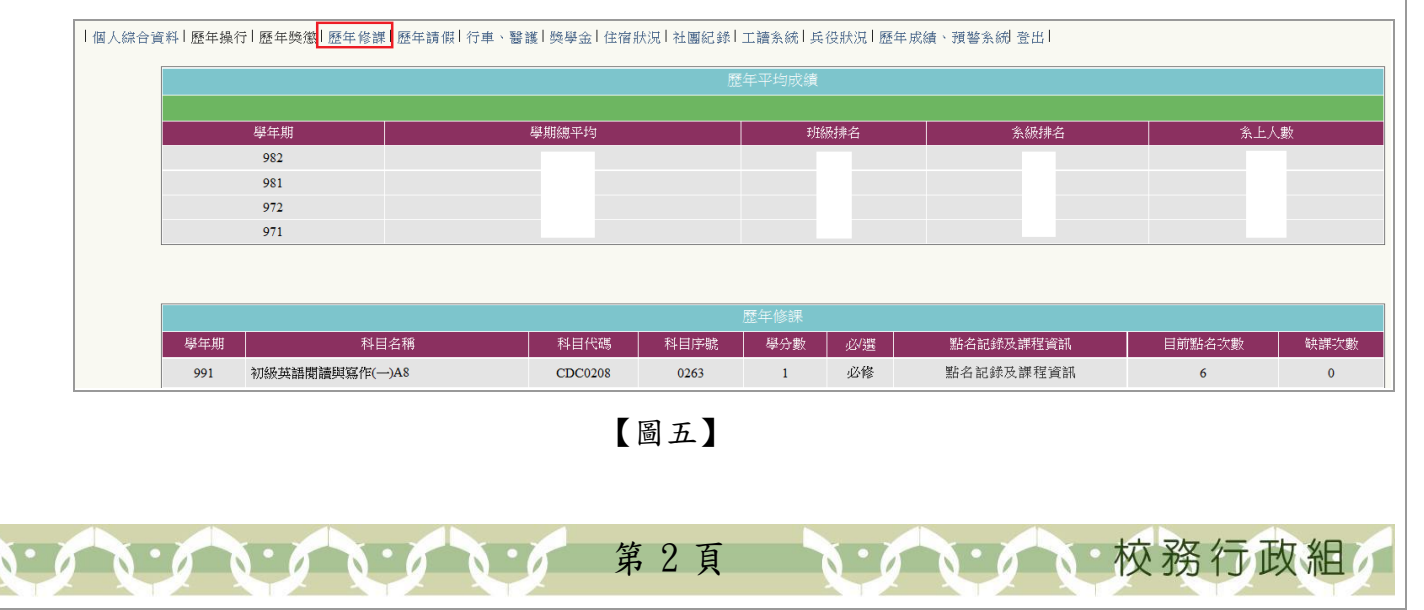

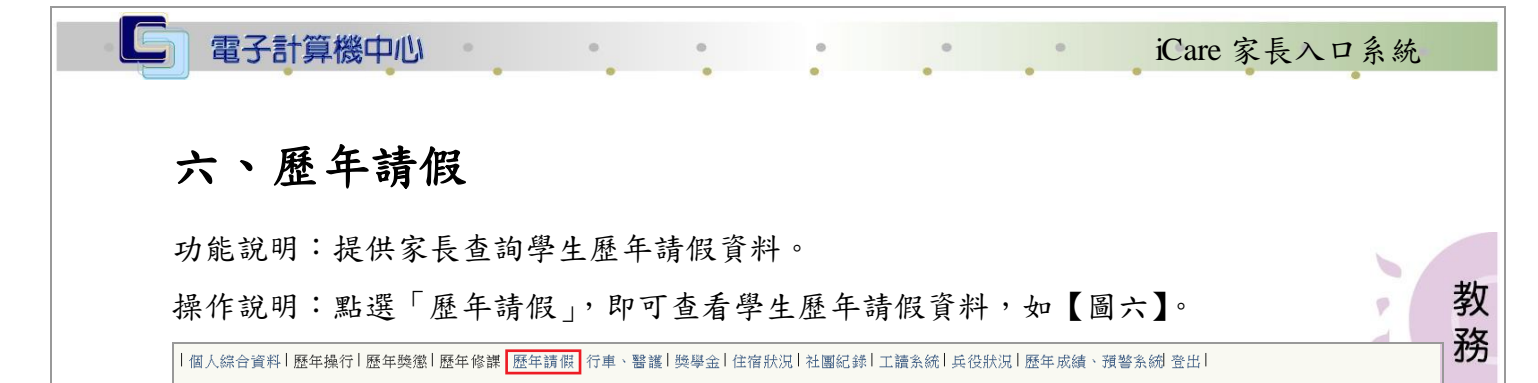

| 歷年請假紀錄 |            |                                      |      |      |     |  |  |  |
|--------|------------|--------------------------------------|------|------|-----|--|--|--|
|        |            |                                      |      |      |     |  |  |  |
| 學年期    | 日期         | 請假類別                                 | 起始節次 | 終止節次 | 總節數 |  |  |  |
| 971    | 2008-11-18 | C<br>(A:公假B:事假C:病假D:曠課E:考試假F:喪假G:車禍) | 1    | 5    | 5   |  |  |  |
| 971    | 2008-11-18 | C<br>(A:公假B:事假C:病假D:曠課E:考試假F:喪假G:車禍) | 7    | 7    | 1   |  |  |  |

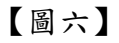

#### 七、行車、醫護

功能說明:提供家長查詢學生行車特殊紀錄。

操作說明:點選「行車、醫護」,即可查看學生在校特殊行車資料及在校之衛生保健組 之醫護紀錄,如【圖七】。

| 個人綜合資        | 個人綜合資料  歷年操行  歷年殘懲  歷年篩髒  歷年講假 <mark> </mark>  行車、醫護  樊學金  住宿狀況  社團紀錄  工讀系統  兵役狀況  歷年成績、預警系紛 登出 |          |       |                 |      |  |  |       |    |  |
|--------------|-------------------------------------------------------------------------------------------------|----------|-------|-----------------|------|--|--|-------|----|--|
| 1.查無學生車禍紀錄   |                                                                                                 |          |       |                 |      |  |  |       |    |  |
| 2.查無學生機車違規罰款 |                                                                                                 |          |       |                 |      |  |  |       |    |  |
| 3.查無學生       | 通行證違規名                                                                                          | 当単       |       |                 |      |  |  |       |    |  |
| 4.查無學生       | 4.查無學生通行證資料檔                                                                                    |          |       |                 |      |  |  |       |    |  |
| 5.           |                                                                                                 |          |       |                 |      |  |  |       |    |  |
|              |                                                                                                 |          |       |                 |      |  |  |       |    |  |
|              |                                                                                                 |          |       |                 |      |  |  |       | 備註 |  |
|              | 991                                                                                             | 99-09-10 | 11:01 | 2<br>(1:校内2:校外) | 其他因素 |  |  | 舊傷口換藥 |    |  |
|              | 991                                                                                             | 99-09-13 | 10:16 | 2<br>(1:校内2:校外) | 其他因素 |  |  | 舊傷口換藥 |    |  |

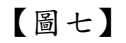

#### 八、獎學金

功能說明:提供家長查詢學生獎學金資料。

操作說明:點選「獎學金」,即可查看學生歷年獎學金記錄資料,如【圖八】。

┃個人綜合資料┃**歷年操行┃歷年獎懲┃歷年修課┃歷年請假**┃行車、醫護<mark>┃ 獎學金┃</mark>住宿狀況┃社團紀錄┃工讀系統┃ 兵役狀況┃ 歷年成績、預警系統| 登出┃

第3頁

• 校務行政編

電子計算機中心 iCare 家長入口系統 個人校內歷年獎助學金、減免查詢 獎/助學金 糸所 年 班 學期 得獎紀錄 獎助金額 姓名 學號 學年 教 P 務 學年 學期 姓名 類型 獲獎名稱 金額 備註 校外助學金 校外獎助學金名稱 學年 學期 墨駝 姓名 獲獎金額 共同助學金 糸級 年 班 姓名 學號 學年 種類 獲獎金額 已發放部別 已發放金額 實際補助金額 減免 學年 學期 糸所 年 班 姓名 學號 減免類別 狀態 同戶助學金 學年 學號 姓名 年 班 補助金額 糸所 本資料僅作為查詢參考使用,名單若有誤以學校業務承辦單位留存版本為準。

【圖八】

### 九、住宿狀況

功能說明:提供家長查詢學生歷年住宿狀況資料。

操作說明:點選「住宿狀況」,即可查看學生歷年住宿狀況資料,如【圖九】。

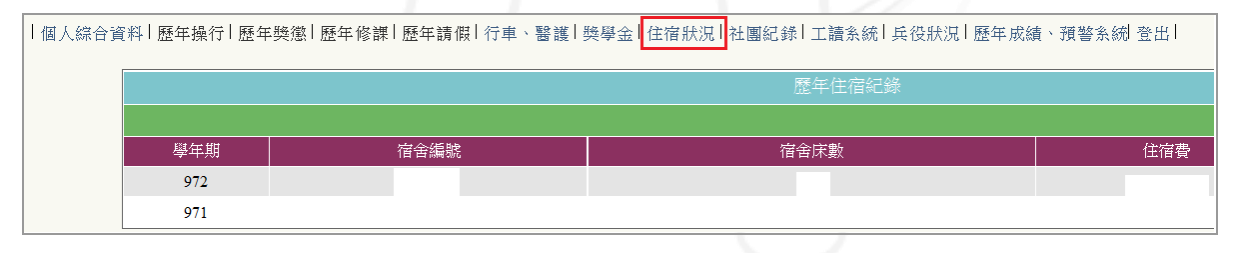

【圖九】

#### 十、社團紀錄

功能說明:提供家長查詢學生歷年社團記錄資料。 操作說明:點選「社團紀錄」,即可查看學生歷年參加社團紀錄資料,如【圖十】

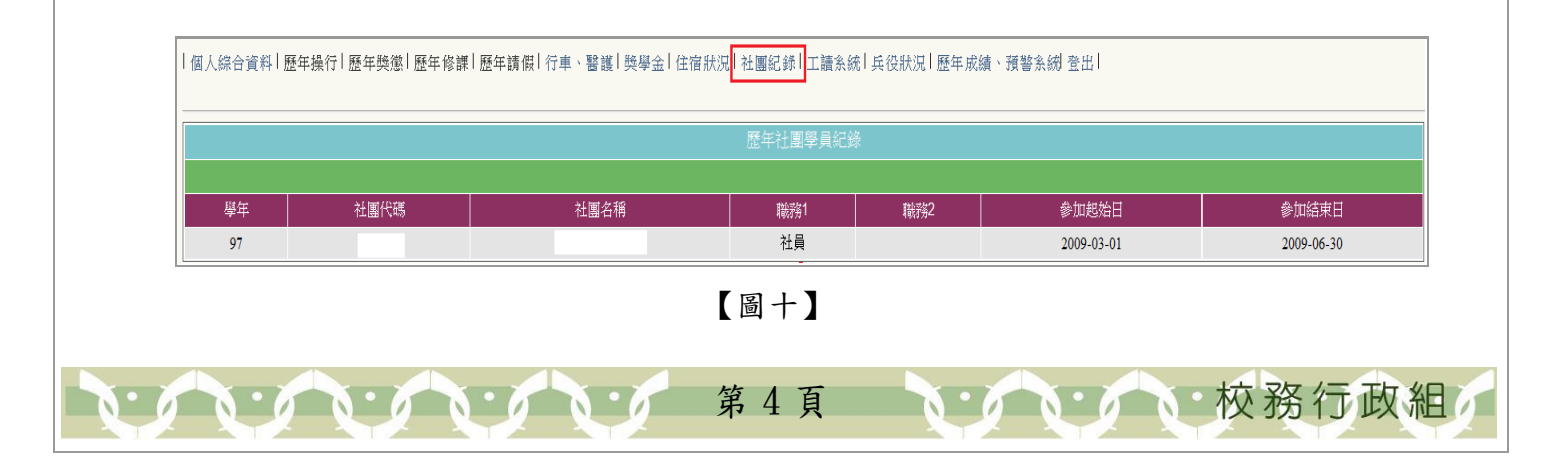

![](_page_6_Picture_0.jpeg)

操作說明:點選「工讀系統」,即可查看學生歷年在校工讀資料,如【圖十一】

| 個人综合資料 歷年操行 歷年獎懲 歷年修課 歷年請假 行車、醫護 獎學金 住宿狀況 社團紀錄 <mark>  工讀条統</mark>  兵役狀況 歷年成績、預警条約 登出 |         |            |      |       |     |      |  |  |
|---------------------------------------------------------------------------------------|---------|------------|------|-------|-----|------|--|--|
| 歷年工讀紀錄                                                                                |         |            |      |       |     |      |  |  |
| 年月                                                                                    | 工讀單位    | 工讀項目       | 工讀時數 | 每小時金額 | 總金額 | 傳票日期 |  |  |
| 99 - 9                                                                                | 電子計算機中心 | 資料(室)建構及管理 |      |       |     |      |  |  |
| 99 - 7                                                                                | 電子計算機中心 | 資料(室)建構及管理 |      |       |     |      |  |  |

教

務

0

校務行政組

![](_page_6_Figure_3.jpeg)

十二、兵役狀況

功能說明:提供家長查詢學生兵役資料。

操作說明:點選「兵役狀況」,即可查看學生兵役資料,如【圖十二】

| ┃個人綜合資料┃歷年操行┃歷年獎懲┃歷年修課┃歷年請假┃行車、醫護┃獎學金┃住宿狀況┃社團紀錄┃工讀系統 <mark>┃</mark> 兵役狀況┃<br>歴年成績、預警系統 登出┃ |                 |       |      |      |  |  |  |  |  |
|--------------------------------------------------------------------------------------------|-----------------|-------|------|------|--|--|--|--|--|
|                                                                                            | 兵役紀錄            |       |      |      |  |  |  |  |  |
| <br>學年期                                                                                    | 服役狀況            | 學制    | 兵役階級 | 兵籍號碼 |  |  |  |  |  |
| 971                                                                                        | 1<br>1:未服役2:已服役 | 大學日間部 |      |      |  |  |  |  |  |

【圖十二】

### 十三、歷年成績、預警系統

功能說明:提供家長查詢學生當學期修課成績及預警資料。 操作說明:點選「歷年成績、預警系統」,即可查看學生在校修課成績資料,如【圖十 三】

┃個人綜合資料┃**歷年操行┃歷年獎懲┃歷年修課┃歷年請假**┃行車、醫護┃獎學金┃住宿狀況┃社團紀錄┃工讀系統┃兵役狀況<mark>┃</mark>歷年成績、預警系統<mark>┃</mark>登出┃

第5頁

![](_page_7_Figure_0.jpeg)